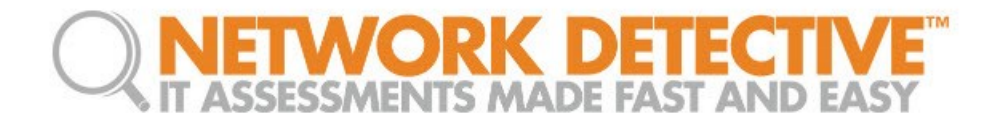

# Virtual Appliance Installation for Detector 2.0 Deployments

**Installation Guide** 

© 2017 RapidFire Tools, Inc. All rights reserved.

V20171110 - Ver 2Q

# Contents

| Purpose of this Guide                                                                                                    |
|----------------------------------------------------------------------------------------------------|
| System Requirements                                                                                                    |
| Hyper-V installation System Requirements3                                                                                        |
| VMware installation System Requirements4                                                                                         |
| Virtual Appliance Operational System Requirements4                                                                               |
| Network Detective Virtual Appliance Installation Procedure for Hyper-V5                                                          |
| Step 1 – Download and Run the Virtual Appliance Installer                                                                        |
| Step 2 – Select Target6                                                                                                    |
| Step 3 – Verification that Installation Requirements are met                                                                     |
| Step 4 – Enter the Network Detective Account Credentials                                                                         |
| Step 5 – Select Appliance ID Screen12                                                                                            |
| Step 6 – Initiate the Download VM Process13                                                                                      |
| Step 7 – View VM Download Progress and Install Package Status                                                                    |
| Step 8 – Select Folder to Install Virtual Appliance16                                                                            |
| Step 9 – Configure Required Virtual Switches17                                                                                   |
| Step 10 – Define Network Settings20                                                                                              |
| Step 11 – Verify Settings Prior to Installation22                                                                                |
| Step 12 – Monitor Installation Progress Status23                                                                                 |
| Step 13 – Verify that the Virtual Machine Set up to Operate the Virtual Appliance Meets the Specified Operational Requirements25 |
| Network Detective Virtual Appliance Installation Procedure for VMware                                                            |
| Step 1 – Download and Run the Virtual Appliance Installer                                                                        |
| Step 2 – Select Target27                                                                                                    |
| Step 3 – Verification that Installation Requirements are met                                                                     |
| Step 4 – Enter the Network Detective Account Credentials                                                                         |
| Step 5 – Select Appliance ID Screen31                                                                                            |
| Step 6 – Set VMware Server Credentials32                                                                                         |
| Step 7 – Set VMware Server Settings                                                                                              |

| Step 8 – Set VMware Server Settings                                                                                        | 34        |
|----------------------------------------------------------------------------------------------------|-----------|
| Step 9 – Initiate the Download VM Process                                                                                  | 35        |
| Step 10 – View VM Download Progress and Install Package Status                                                             | 36        |
| Step 12 – Define Network Settings                                                                                          | 38        |
| Step 12 – Verify Settings Prior to Installation                                                                            | 39        |
| Step 13 – Monitor Installation Progress Status                                                                             | 40        |
| Step 14 – Verify that the Virtual Machine Set up to Operate the Virtual Appliance Methe Specified Operational Requirements | ets<br>41 |

# Purpose of this Guide

This guide is intended for users of Network Detective **Software Appliance** consisting of the **Detector**<sup>™</sup>.

When installing the Detector, the RapidFire Tools' Virtual Appliance is the "base "appliance that must be installed within Microsoft Hyper-V environment to operate one or more of the Software Appliances.

This guide will step you through the Virtual Appliance installation process

Additional guides are available for the **Detector Appliance** and its use within Detector SDS. This guide is designed to be used in conjunction with other supplementary guides.

# System Requirements

The following is a list of computer and software system requirements that are necessary to INSTALL the **Virtual Appliance**:

# Hyper-V installation System Requirements

- 1) Microsoft Hyper-V Enabled Server or Workstation Requirements
  - a) Microsoft Hyper-V enabled Windows Server 2012 or higher server operating system

OR

b) Microsoft Hyper-V enabled Windows 8.1 Pro or higher workstation operating system

Note: Hyper-V Management Tools must be included when installing Hyper-V using the Windows Programs and Features option, or via the PowerShell on a Hyper-V Server Core installation.

- 2) Recommended Virtual Memory Availability Requirement 2 GB of free and available Virtual Memory in the Hyper-V environment\*
- 3) Recommended Disk Space Requirement 10 GB of free disk space
- 4) Recommended Processor for Dedicated and Non-Dedicated Systems Hyper-V Installations
  - a) Dedicated Microsoft Hyper-V System to run the Virtual Appliance Recommendation: Intel I5 or faster processor for dedicated deployments
  - b) Non-Dedicated Microsoft Hyper-V System used to run other guest instances and run the Virtual Appliance

**Recommendation:** Intel Xeon class server processors capable for hosts running multiple instances

\* Note: These memory requirements are over and above the host machine's current memory requirements for Windows, Hyper-V, and any other application memory requirements that must be met by the host machine.

5) Access to the Internet.

# VMware installation System Requirements

#### VMware System Requirements

The following is a list of system requirements that are necessary to INSTALL the **Virtual Appliance** on VMware:

VMware Version:ESXi 5.5 or higherVirtual Machine Memory:2 GB availableVirtual Disk Size:10 GB

Additional requirements include: PowerCLI 6.3 and access to the Internet.

In order to be able to use the **Virtual Appliance**, the appliance must be licensed from RapidFire Tools for installation and use.

# Virtual Appliance Operational System Requirements

The following is a list of system requirements that are necessary to OPERATE the **Virtual Appliance** on Hyper-V or VMware:

**Operational System Requirements:** 

- 6 GB Available RAM
- 20 GB Hard Drive Space

# Network Detective Virtual Appliance Installation Procedure for Hyper-V

To perform the installation of the **Virtual Appliance**, please follow the instructions below.

#### Step 1 – Download and Run the Virtual Appliance Installer

Visit the RapidFire Tools software download website to download and run the **Network Detective Virtual Appliance Installer** file. The **Installer** file is named **NetworkDetectiveApplianceSetup.exe**.

The **Installer** file is a self-extracting ZIP file that is used to initiate the installation of the **Virtual Appliance** on your computer.

After downloading the Installer, right click on NetworkDetectiveApplianceSetup.exe and Run as Administrator.

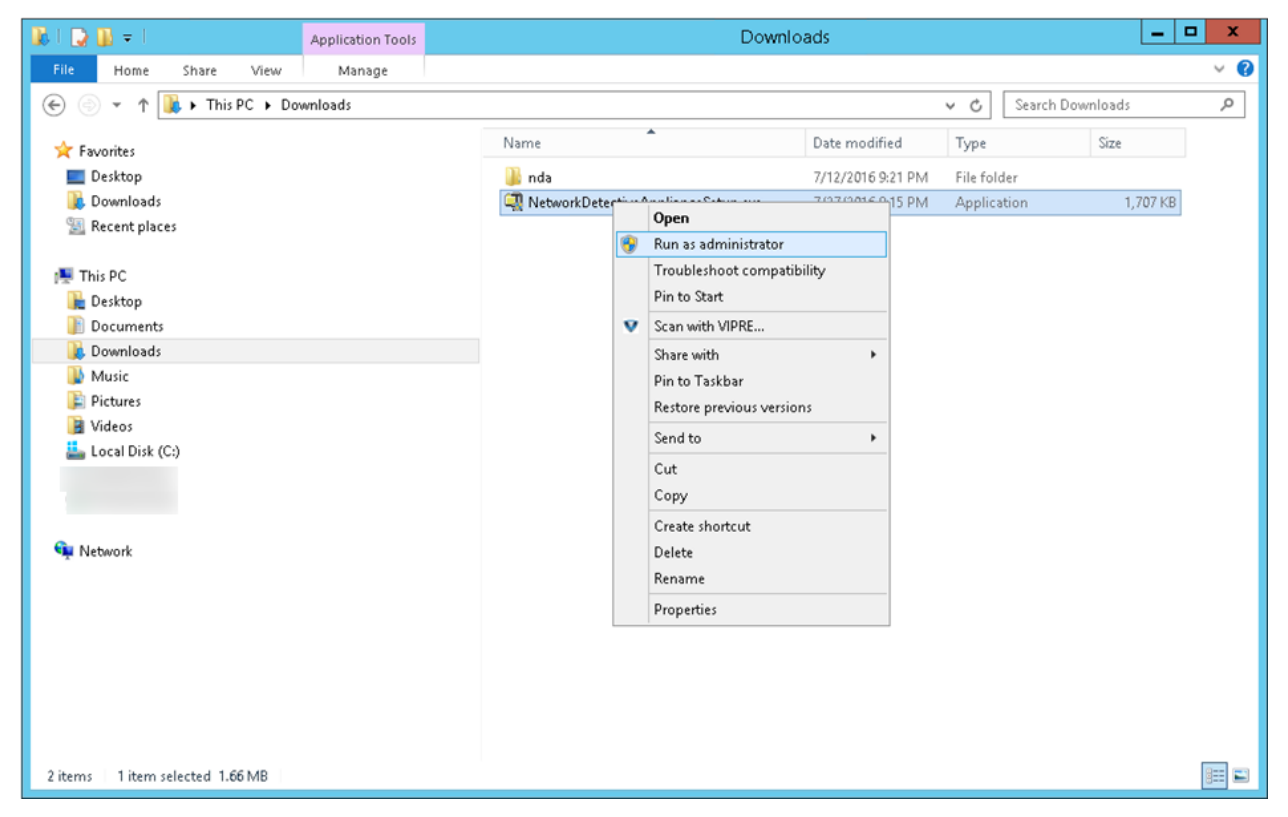

Use the **Unzip** option to unzip the files into a folder location of your choice and start the installation program.

#### **Installation Process Execution Requirements**

In order to install the **Virtual Appliance** on a specific Hyper-V enabled system, the user operating the **Installer** will need to have Administrator privileges and access rights in order to complete the installation process successfully

#### Step 2 – Select Target

Select the Microsoft Hyper-V option to install on a Hyper-V enabled system.

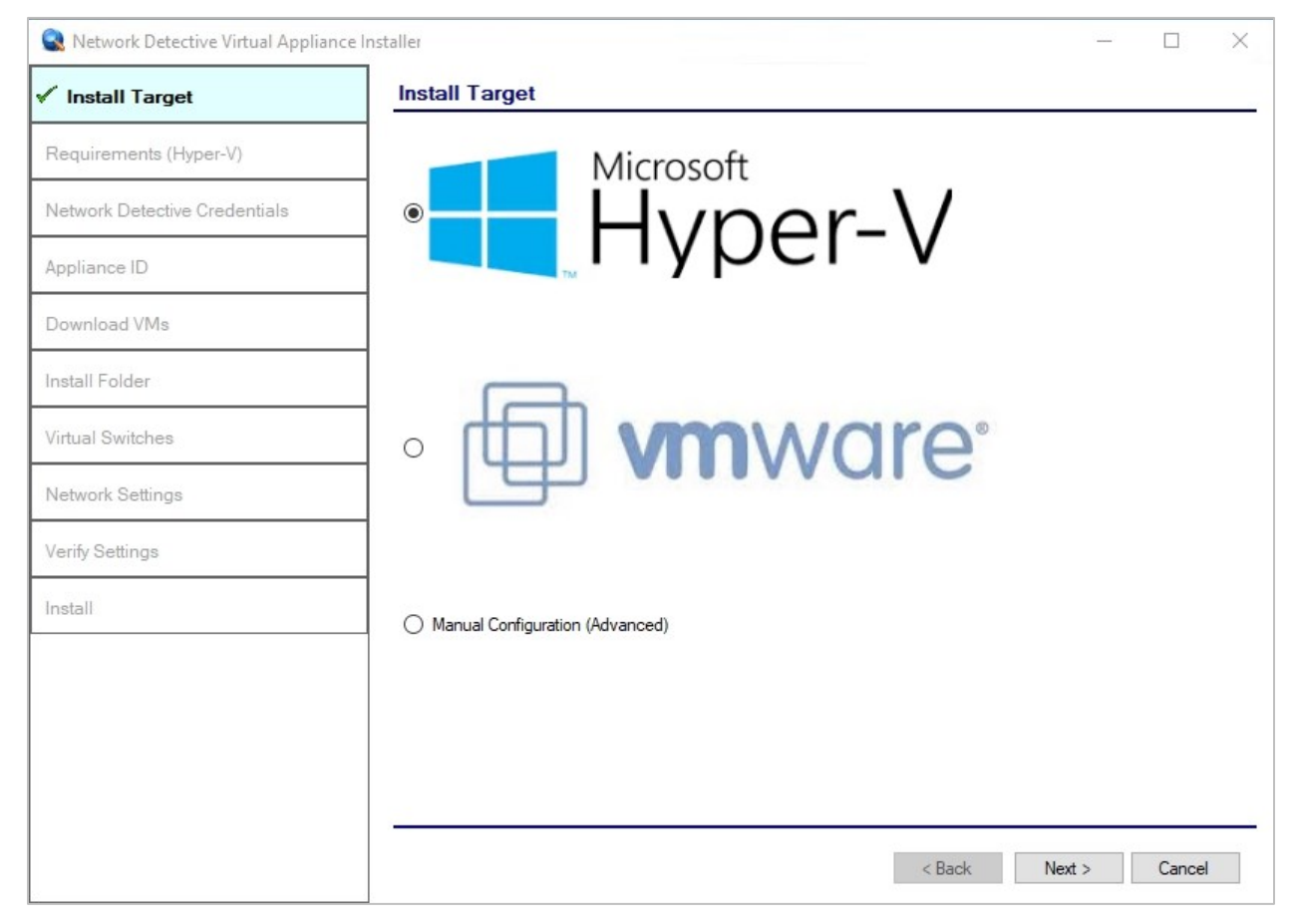

#### Step 3 - Verification that Installation Requirements are met

During this step of the installation process, the **Virtual Appliance installer** program checks to see that certain technical requirements have been met by the system that will host the **Virtual Appliance**. These system requirements include the:

- Hyper-V enablement status
- minimum memory requirements necessary for installation
- amount of available disk space

If a particular **Installation Requirement** is not met during the **Virtual Appliance** installation process, the missing requirement's error status will be displayed by the **Installer**.

| 🔍 Network Detective Virtual Applianc | e Installer                             |                        | -                                                                                                    |                          | × |
|--------------------------------------|-----------------------------------------|------------------------|----------------------------------------------------------------------------------------------------|--------------------------|---|
| ✓Install Target                      | Checking Minimu                         | m Inst                 | allation Requirements for Hyper-V                                                                                                |                          |   |
| ✓ Requirements (Hyper-V)             | Internet Access:                        | ✓                      | Requires access to the internet.                                                                                                 |                          |   |
| Network Detective Credentials        | Hardware Platform:<br>Hyper-V Enabled:  | √<br>√                 | Requires installation on physical hardware.<br>Requires Hyper-V Platform feature installed and enabled.                          |                          |   |
| Appliance ID                         | Hyper-V PS Module:<br>Execution Policy: | 1                      | Requires Hyper-V Module for Windows Powershell feature installed.<br>Requires Powershell allow execution policy of Unrestricted. |                          |   |
| Download VMs                         | Memory:                                 | 1                      | Requires a minimum of 2 GB of allocable RAM for Virtual Machines.                                                                |                          |   |
| Install Folder                       | Disk:                                   | ~                      | Requires a minimum of 10 GB disk space.                                                                                          |                          |   |
| Virtual Switches                     | Recheck Requireme                       | nts                    |                                                                                                    |                          |   |
| Network Settings                     | CPU Requirements<br>We recommend the h  | <b>s</b><br>lost syste | m have an i5 or faster processor for dedicated deployments and Xeon s                                                            | erver <mark>c</mark> las | s |
| Verify Settings                      | processors or better to                 | or nosts r             | unning multiple guest instances.                                                                                                 |                          |   |
| Install                              |                                         |                        |                                                                                                    |                          |   |
|                                      |                                         |                        |                                                                                                    |                          |   |
|                                      |                                         |                        |                                                                                                    |                          |   |
|                                      |                                         |                        |                                                                                                    |                          |   |
|                                      |                                         |                        | < Back Next >                                                                                                    | Cance                    | - |

In the case that the **Virtual Appliance Installer** program has not detected enough disk space to meet the minimum installation requirements, the **Installer** program notifies the user this issue by placing a red **X** next to the disk space requirement. The **Installer** will present an option that can enable the **"override"** of the disk space prerequisite requirement.

The override can be performed by the user's selection of the override option presented as the "<u>I already have the Virtual Hard Drives downloaded on this machine</u>" link as displayed below.

| Install Target                | Checking Minimu                        | m Inst                | allation Requirements for Hyper-V                                                 |
|-------------------------------|----------------------------------------|-----------------------|-----------------------------------------------------------------------------------|
| Requirements (Hyper-V)        | Internet Access:                       | 1                     | Requires access to the internet.                                                  |
| Network Detective Credentials | Hardware Platform:                     | ~                     | Requires installation on physical hardware.                                       |
| notion botton of oddinialo    | Hyper-V Enabled:                       | ~                     | Requires Hyper-V Platform feature installed and enabled.                          |
| Appliance ID                  | Hyper-V PS Module:                     | ~                     | Requires Hyper-V Module for Windows Powershell feature installed.                 |
| Developed VMA                 | Memory:                                | 1                     | Requires a minimum of 2 GB of allocable RAM for Virtual Machines                  |
| Download vivis                | Disk:                                  | ×                     | Requires a minimum of 10 GB disk space.                                           |
| Install Folder                |                                        |                       |                                                                                   |
| Virtual Switches              | Recheck Requirement                    | nts                   |                                                                                   |
| Network Settings              | CPU Requirements<br>We recommend the h | <b>s</b><br>ost syste | em have an i5 or faster processor for dedicated deployments and Xeon server class |
| Verify Settings               | processors or better fo                | or hosts r            | unning multiple guest instances.                                                  |
| Install                       |                                        |                       |                                                                                   |
|                               |                                        |                       |                                                                                   |
|                               |                                        |                       |                                                                                   |
|                               |                                        |                       |                                                                                   |
|                               |                                        |                       |                                                                                   |
|                               |                                        |                       |                                                                                   |

Alternatively, if the user operating the **Installer** frees up some of the disk space on the machine's hard disk, then the user can select the "<u>Recheck Requirements</u>" link to "recheck" the available hard disk space in an attempt to continue the installation process.

When the user selects the "<u>I already have the Virtual Hard Drives Downloaded on this</u> <u>Machine</u>" link option, the user will activate the override of the disk space requirement. The **Override** status will be indicated in the **Installer** program's user interface as seen below.

| Install Target                | Checking Minimu                        | m Instal               | lation Requirements for Hyper-V                                                                             |
|-------------------------------|----------------------------------------|------------------------|----------------------------------------------------------------------------------------------------|
| Requirements (Hyper-V)        | Internet Access:                       | 1                      | Requires access to the internet.                                                                            |
|                               | Hardware Platform:                     | 1                      | Requires installation on physical hardware.                                                                 |
| Network Detective Credentials | Hyper-V Enabled:                       | 1                      | Requires Hyper-V Platform feature installed and enabled.                                                    |
| Appliance ID                  | Hyper-V PS Module:                     | ~                      | Requires Hyper-V Module for Windows Powershell feature installed.                                           |
| Appliance ib                  | Execution Policy:                      | 1                      | Requires Powershell allow execution policy of Unrestricted.                                                 |
| Download VMs                  | Memory:                                | 1                      | Requires a minimum of 2 GB of allocable RAM for Virtual Machines.                                           |
| Install Folder                | Disk:                                  | Override               | Requires a minimum of 10 GB disk space<br>I already have the Virtual Hard Drive downloaded on this machine. |
| Virtual Switches              | Recheck Requireme                      | <u>nts</u>             |                                                                                                    |
| Network Settings              | CPU Requirements<br>We recommend the h | <b>s</b><br>ost system | have an i5 or faster processor for dedicated deployments and Xeon server class                              |
| Verify Settings               | processors or better fo                | or hosts run           | ning multiple guest instances.                                                                              |
| Install                       |                                        |                        |                                                                                                    |
|                               |                                        |                        |                                                                                                    |
|                               |                                        |                        |                                                                                                    |
|                               |                                        |                        |                                                                                                    |
|                               | 1                                      |                        |                                                                                                    |
|                               |                                        |                        |                                                                                                    |

Once the system has been configured to meet the disk space requirement, or the disk space requirement has been overridden the user may select the **Next** button to continue the installation process to perform the next step, to **Enter Credentials**.

#### Step 4 – Enter the Network Detective Account Credentials

In order to proceed to the next step in the installation process, two items are required:

- 1) a valid Network Detective account
- 2) at least one valid Virtual Appliance ID assigned to your Network Detective account

To continue, enter the **Network Detective** account login **credentials** and select the **Next** button. The installation program will validate the account login credentials.

| 😪 Network Detective Virtual Appliance I | nstaller      |                                                                          | _      |        | × |
|-----------------------------------------|---------------|--------------------------------------------------------------------------|--------|--------|---|
| ✔ Install Target                        | Network I     | Detective Credentials                                                    |        |        |   |
| ✔ Requirements (Hyper-V)                | Log into your | Network Detective account to retrieve a list of available Appliance IDs. |        |        |   |
| Network Detective Credentials           | Usemame:      | user@MyCo.com                                                            | ]      |        |   |
| Appliance ID                            | Password:     | •••••                                                                    |        |        |   |
| Download VMs                            |               |                                                                          |        |        |   |
| Install Folder                          |               |                                                                          |        |        |   |
| Virtual Switches                        |               |                                                                          |        |        |   |
| Network Settings                        |               |                                                                          |        |        |   |
| Verify Settings                         |               |                                                                          |        |        |   |
| Install                                 |               |                                                                          |        |        |   |
|                                         |               |                                                                          |        |        |   |
|                                         |               |                                                                          |        |        |   |
|                                         |               |                                                                          |        |        |   |
|                                         |               | < Back                                                                   | Next > | Cancel |   |

If the account login credentials are verified to be correct, the user may continue to the next step that will enable the selection of an **Appliance ID** to be assigned to the **Virtual Appliance** being installed.

If the account login credentials are incorrect, the user will receive the "**Invalid login and password**" warning message as displayed below.

| 😪 Network Detective Virtual Appliance I | nstaller     |                                                                            | _      |        | × |
|-----------------------------------------|--------------|----------------------------------------------------------------------------|--------|--------|---|
| ✔ Install Target                        | Network      | Detective Credentials                                                      |        |        |   |
| ✓ Requirements (Hyper-V)                | Log into you | r Network Detective account to retrieve a list of available Appliance IDs. |        |        |   |
| Network Detective Credentials           | Usemame:     | user@MyCo.com                                                              | ]      |        |   |
| Appliance ID                            | Password:    | Invalid login and password                                                 | ]      |        |   |
| Download VMs                            |              |                                                                            |        |        |   |
| Install Folder                          |              |                                                                            |        |        |   |
| Virtual Switches                        |              |                                                                            |        |        |   |
| Network Settings                        | ]            |                                                                            |        |        |   |
| Verify Settings                         | ]            |                                                                            |        |        |   |
| Install                                 | 1            |                                                                            |        |        |   |
|                                         | 1            |                                                                            |        |        |   |
|                                         |              |                                                                            |        |        |   |
|                                         |              |                                                                            |        |        |   |
|                                         |              | < Back                                                                     | Next > | Cancel |   |

#### **Virtual Appliance ID Requirements**

If during the login process, the user receives the "No available Appliance IDs are associated with this account." message, the user should contact the Technical Support Team at RapidFire Tools to verify that at least one valid Virtual Appliance ID has been assigned to the user's Network Detective account.

#### Step 5 – Select Appliance ID Screen

After the **Network Detective** login **credentials** have been authenticated, you must assign an available **Appliance ID** that has been allocated to the user's **Network Detective** account to the **Virtual Appliance** that is being installed.

The **Appliance ID Window** will display all of **the Appliance ID**s assigned to the user's account.

To the right of each **Appliance ID** value is a list of the Software Appliances (i.e. **Detector**, **Reporter**, and/or **Inspector**) that are provisioned to operate with each **Appliance ID**.

| 😫 Network Detective Virtual Appliance | e Installer                                                                                                    | _     |       | × |
|---------------------------------------|----------------------------------------------------------------------------------------------------|-------|-------|---|
| ✓ Install Target                      | Appliance ID                                                                                                    |       |       |   |
| ✔ Requirements (Hyper-V)              | Select the Appliance ID you wish to associate with the Virtual Appliance. Ensure that the<br>selected appliance is properly provisioned for the desired features. |       |       |   |
| ✓Network Detective Credentials        | Available Appliance IDs                                                                                                    |       |       |   |
| ✓ Appliance ID                        | NDA1-24 (Detector)<br>NDA1-31 (Detector)<br>NDA1-36 (Detector)                                                                                                    |       |       |   |
| Download VMs                          | NDA1-37 (Detector)<br>NDA1-38 (Detector)<br>NDA1-45 (Reporter)                                                                                                    |       |       |   |
| Install Folder                        | NDA1-47 (Detector)<br>NDA1-52 (Detector)<br>NDA1-54 (Detector)                                                                                                    |       |       |   |
| Virtual Switches                      | NDA1-59 (Detector)<br>NDA1-79 (Detector)<br>NDA1-83 (Detector)                                                                                                    |       |       |   |
| Network Settings                      | NDA1-96 (Reporter)                                                                                                    |       |       |   |
| Verify Settings                       |                                                                                                    |       |       |   |
| Install                               |                                                                                                    |       |       |   |
|                                       | Enable automatic updates for the Virtual Appliance.                                                                                                    |       |       |   |
|                                       |                                                                                                    |       |       |   |
|                                       |                                                                                                    |       |       |   |
|                                       | < Back Ne                                                                                                    | ext > | Cance |   |

Select the Appliance ID that is to be assigned to the Virtual Appliance that is being installed.

#### Record the Appliance ID for the Virtual Appliance Installation

Upon selection of the **Appliance ID**, the **Appliance ID** should be recorded so that the user knows which **Appliance ID** has been associated with the **Virtual Appliance's** installation.

After selecting and recording the **Appliance ID** to be assigned to the **Virtual Appliance** installation, select the **Next** button to proceed to the next step of downloading the Virtual Machines that are required to complete the **Virtual Appliance's** installation.

#### Step 6 – Initiate the Download VM Process

In this step of the **Virtual Appliance's** installation process, the window below will be displayed to indicate that the VM image required to install the **Virtual Appliance** have not been downloaded at this point of the installation process.

| 🗟 Network Detective Virtual Appliance | Installer                                                                                                    |                                                               | <u></u>         |           | ×   |
|---------------------------------------|----------------------------------------------------------------------------------------------------|---------------------------------------------------------------|-----------------|-----------|-----|
| ✔ Install Target                      | Download VMs                                                                                                    |                                                               |                 |           | _   |
| ✓ Requirements (Hyper-V)              | Select the folder to download the VM images. If you hav<br>images, select the folder where they reside. Press Next | ve previously downloaded the<br>to begin the download (if nee | ded).           |           |     |
| ✓Network Detective Credentials        | Download Folder: C:\Users\admin\Downloads\ND                                                                       | DAN                                                           | В               | rowse     |     |
| ✔ Appliance ID                        |                                                                                                    |                                                               |                 |           |     |
| 🗸 Download VMs                        | Install Package Status: The install image doe<br>image.                                                            | es not exist. Clicking Nex                                    | t will download | the late: | st. |
| Install Folder                        |                                                                                                    |                                                               |                 |           |     |
| Virtual Switches                      |                                                                                                    |                                                               |                 |           |     |
| Network Settings                      |                                                                                                    |                                                               |                 |           |     |
| Verify Settings                       |                                                                                                    |                                                               |                 |           |     |
| Install                               |                                                                                                    |                                                               |                 |           |     |
|                                       |                                                                                                    |                                                               |                 |           |     |
|                                       |                                                                                                    |                                                               |                 |           |     |
|                                       |                                                                                                    |                                                               |                 |           |     |
|                                       |                                                                                                    |                                                               |                 |           | _   |
|                                       |                                                                                                    | < Back                                                        | Next >          | Cance     | :   |

To proceed with downloading the required VM, the user must select the folder that is to be used to store the VM that are about to be downloaded.

Then select the **Next** button to initiate the download process. A window will be displayed to present the progress of the VM download process.

#### Step 7 – View VM Download Progress and Install Package Status

During the VM image download process, the Install Package Status bar will display the progress of the VM download.

| 🔍 Network Detective Virtual Applianc | e Installer                                                                                                    | - 🗆 X                |
|--------------------------------------|----------------------------------------------------------------------------------------------------|----------------------|
| 🗸 Install Target                     | Download VMs                                                                                                    |                      |
| ✓ Requirements (Hyper-V)             | Select the folder to download the VM images. If you have previously downloaded images, select the folder where they reside. Press Next to begin the download (if r | the<br>needed).      |
| ✓ Network Detective Credentials      | Download Folder: C:\Users\admin\Downloads\NDA\                                                                                                    | Browse               |
| ✔ Appliance ID                       | N/C                                                                                                    |                      |
| 🗸 Download VMs                       | install Package Status: 284879373 of 1589437443 bytes transfer                                                                                                    | ed (17.9% complete). |
| Install Folder                       |                                                                                                    |                      |
| Virtual Switches                     |                                                                                                    |                      |
| Network Settings                     |                                                                                                    |                      |
| Verify Settings                      |                                                                                                    |                      |
| Install                              |                                                                                                    |                      |
|                                      |                                                                                                    |                      |
|                                      |                                                                                                    |                      |
|                                      |                                                                                                    |                      |
|                                      |                                                                                                    |                      |
|                                      | < Back                                                                                                    | Next > Cancel        |

Once the VM have been downloaded, or when the user selects a folder where the VM bundle has already been downloaded, the **Install Package Status** in the **Download VM** window will be updated to indicate that the VM have been "downloaded" as displayed below.

| 🗟 Network Detective Virtual Applianc | e Installer                                                                                                    |     |       | × |
|--------------------------------------|----------------------------------------------------------------------------------------------------|-----|-------|---|
| ✔ Install Target                     | Download VMs                                                                                                    |     |       |   |
| ✓ Requirements (Hyper-V)             | Select the folder to download the VM images. If you have previously downloaded the<br>images, select the folder where they reside. Press Next to begin the download (if needed). |     |       |   |
| ✓Network Detective Credentials       | Download Folder: C:\Users\admin\Downloads\NDA\                                                                                                    | Br  | owse  |   |
| ✔ Appliance ID                       |                                                                                                    |     |       |   |
| 🗸 Download VMs                       | Install Package Status: Downloaded                                                                                                    |     |       |   |
| Install Folder                       |                                                                                                    |     |       |   |
| Virtual Switches                     |                                                                                                    |     |       |   |
| Network Settings                     |                                                                                                    |     |       |   |
| Verify Settings                      |                                                                                                    |     |       |   |
| Install                              |                                                                                                    |     |       |   |
|                                      |                                                                                                    |     |       |   |
|                                      |                                                                                                    |     |       |   |
|                                      |                                                                                                    |     |       |   |
|                                      | < Back Ne:                                                                                                    | d > | Cance | 1 |

Once the VMs have been downloaded or available for installation, proceed with **Virtual Appliance** installation process by selecting the **Next** button.

The next window displayed enables the user to select the folder to be used for the **Virtual Appliance's** installation

#### Step 8 – Select Folder to Install Virtual Appliance

The Virtual Appliance VM must now be installed on the Hyper-V system.

The **Install Folder** window enables the user to select the folder to be used to store the **Virtual Appliance's** program files.

The default installation folder presented to the user during this installation process is the system's Hyper-V location folder.

Select the Install Folder to be used for the Virtual Appliance's installation.

| 😪 Network Detective Virtual Appliance | e Installer                                                                                                    | 1993  |       | X   |
|---------------------------------------|----------------------------------------------------------------------------------------------------|-------|-------|-----|
| ✔Install Target                       | Install Folder                                                                                                    |       |       | 282 |
| ✓Requirements (Hyper-V)               | Select the folder to install the Virtual Machines. This is the folder the virtual hard drives (.vhdx) will reside. |       |       |     |
| ✓ Network Detective Credentials       | Install Folder: C:\ProgramData\Microsoft\Windows\Hyper-V                                                           | Bn    | owse  |     |
| ✔ Appliance ID                        |                                                                                                    |       |       |     |
| ✔ Download VMs                        |                                                                                                    |       |       |     |
| ✓ Install Folder                      |                                                                                                    |       |       |     |
| Virtual Switches                      |                                                                                                    |       |       |     |
| Network Settings                      |                                                                                                    |       |       |     |
| Verify Settings                       |                                                                                                    |       |       |     |
| Install                               |                                                                                                    |       |       |     |
|                                       |                                                                                                    |       |       |     |
|                                       |                                                                                                    |       |       |     |
|                                       |                                                                                                    |       |       |     |
|                                       | · · · · · · · · · · · · · · · · · · ·                                                                              |       |       |     |
|                                       | < Back N                                                                                                    | ext > | Cance | 1   |

Select the **Next** button to continue the installation process and configure the required Virtual Switches.

#### Step 9 – Configure Required Virtual Switches

The configuration and creation of the necessary Virtual Switches to enable the operation of the Virtual Appliance is vital to a successful Virtual Appliance installation and the appliance's operation.

The **Virtual Appliance** requires **External Virtual Switch** to be configured within the Hyper-V instance used to operate the **Virtual Appliance**.

#### **External Virtual Switch Selection**

During the Virtual Switch selection and configuration process, the user can either:

- Use an existing external Virtual Switch
- Create a new Virtual Switch on an existing network interface

#### Using an Existing External Virtual Switch

If the user wants to assign an available External Virtual Switch for use with the Virtual Appliance, the user would select the "Use an existing external Virtual Switch" option.

| Retwork Detective Virtual Appliance | e Installer                                                               | _                                                                                                    |          |
|-------------------------------------|---------------------------------------------------------------------------|----------------------------------------------------------------------------------------------------|----------|
| ✔Install Target                     | Virtual Switches                                                          |                                                                                                    |          |
| ✔ Requirements (Hyper-V)            | External Virtual Switch                                                   |                                                                                                    |          |
| ✓ Network Detective Credentials     | The External Virtual Switch is used<br>and the Internet. Please select wh | by the Virtual Appliance to communicate with the corporate netwo<br>ch Network Adapter the External Virtual Switch should use. | rk       |
| ✓ Appliance ID                      | Use an existing external Virtual                                          | Switch                                                                                                    |          |
| ✓ Download VMs                      | External Virtual Switches:                                                | NDA-External-VS [Realtek PCIe GBE Family Controller]                                                                           | ~        |
| Install Folder                      | Create a new Virtual Switch on                                            | an existing network interface                                                                                                  |          |
|                                     | * Only network interfaces t                                               | hat are not currently configured in an existing Virtual Switch will be                                                         | a shown. |
| Virtual Switches                    | ivetwork interface:                                                       | Intel(R) Dual Band Wireless-AC 3165                                                                                            | ~        |
| Network Settings                    | Virtual Switch Name:                                                      | NDA-External-VS                                                                                                    |          |
| Verify Settings                     |                                                                           |                                                                                                    |          |
| Install                             |                                                                           |                                                                                                    |          |
|                                     |                                                                           |                                                                                                    |          |
|                                     |                                                                           |                                                                                                    |          |
|                                     |                                                                           |                                                                                                    |          |
|                                     |                                                                           |                                                                                                    |          |
|                                     |                                                                           | < Back Next >                                                                                                    | Cancel   |

Selecting this option will enable the user to select from a list of the External Virtual Switches that are available on the Hyper-V system.

The user should then select the required External Virtual Switch and select the **Next** button to continue to the next step in the installation process, the **Network Settings** step.

| Retwork Detective Virtual Appliance | e Installer                                                               |                                                                                                    | <u> 1997</u>     |        | × |
|-------------------------------------|---------------------------------------------------------------------------|----------------------------------------------------------------------------------------------------|------------------|--------|---|
| ✓Install Target                     | Virtual Switches                                                          |                                                                                                    |                  |        |   |
| ✔ Requirements (Hyper-V)            | External Virtual Switch                                                   |                                                                                                    |                  |        |   |
| ✓ Network Detective Credentials     | The External Virtual Switch is used<br>and the Internet. Please select wh | I by the Virtual Appliance to communicate with the corpora<br>nich Network Adapter the External Virtual Switch should u | ste netwo<br>se. | rk     |   |
| ✓ Appliance ID                      | O Use an existing external Virtua                                         | I Switch                                                                                                    |                  |        |   |
| ✓ Download VMs                      | External Virtual Switches:                                                | - no available external virtual switches -                                                                              |                  |        | 4 |
| ✓Install Folder                     | Create a new Virtual Switch or<br>* Only network interfaces               | n an existing network interface<br>that are not currently configured in an existing Virtual Swit                        | ch will be       | shown. |   |
| ✓ Virtual Switches                  | Network Interface:                                                        | Intel(R) Ethemet Connection I217-LM                                                                                     |                  |        | ~ |
| Network Settings                    | Virtual Switch Name:                                                      | NDA-External-VS                                                                                                    |                  |        |   |
| Verify Settings                     | 1                                                                         |                                                                                                    |                  |        |   |
| Install                             |                                                                           |                                                                                                    |                  |        |   |
|                                     |                                                                           |                                                                                                    |                  |        |   |
|                                     |                                                                           |                                                                                                    |                  |        |   |
|                                     |                                                                           |                                                                                                    |                  |        |   |
|                                     |                                                                           | a                                                                                                    |                  |        |   |
|                                     |                                                                           | < Back Next                                                                                                    | < 1              | Cance  | 4 |

#### Creating and Selecting a new External Virtual Switch

If the system being used is a new Hyper-V system and no External Virtual Switches are set-up and available, or the user desires to create an External Virtual Switch for use by the **Virtual Appliance**, then the user would perform the following steps:

- 1. Select the Create a new Virtual Switch on an existing Network Interface option.
- Next, the user would select the Network Interface Card (NIC) that is connected to the network that will be used to operate the Appliance on during the set-up of an External Virtual Switch.

Note: Do not use a Wireless NIC as the Network Interface for the External Virtual Switch.

3. The user would type in the name of **External Virtual Switch** to be created and used into the **Virtual Switch Name** field.

| Retwork Detective Virtual Appliance | e Installer                                                               | 5 <u></u>                                                                                                    |           | × |
|-------------------------------------|---------------------------------------------------------------------------|----------------------------------------------------------------------------------------------------|-----------|---|
| ✔Install Target                     | Virtual Switches                                                          |                                                                                                    |           |   |
| ✓ Requirements (Hyper-V)            | External Virtual Switch                                                   |                                                                                                    |           |   |
| ✓ Network Detective Credentials     | The External Virtual Switch is used<br>and the Internet. Please select wh | I by the Virtual Appliance to communicate with the corporate net<br>nich Network Adapter the External Virtual Switch should use. | twork     |   |
| ✓ Appliance ID                      | O Use an existing external Virtua                                         | l Switch                                                                                                    |           |   |
| ✓ Download VMs                      | External Virtual Switches:                                                | - no available external virtual switches -                                                                                       | ~         |   |
| 🖌 Install Folder                    | Create a new Virtual Switch or<br>* Only network interfaces               | an existing network interface<br>that are not currently configured in an existing Virtual Switch will                            | be shown. |   |
| ✓ Virtual Switches                  | Network Interface:                                                        | Intel(R) Ethemet Connection I217-LM                                                                                              | Ŷ         |   |
| Network Settings                    | Virtual Switch Name:                                                      | NDA-External-VS                                                                                                    |           |   |
| Verify Settings                     | 1                                                                         |                                                                                                    |           |   |
| Install                             |                                                                           |                                                                                                    |           |   |
|                                     |                                                                           |                                                                                                    |           |   |
|                                     |                                                                           |                                                                                                    |           |   |
|                                     |                                                                           |                                                                                                    |           |   |
|                                     |                                                                           |                                                                                                    |           | _ |
|                                     |                                                                           | < Back Next >                                                                                                    | Cancel    |   |

The user then should select the **Next** button to continue to the next step in the installation process, the define **Network Settings** step.

#### Step 10 – Define Network Settings

In this step, the Appliance can either use an IP Address assigned by DHCP or a static IP address defined by you.

#### Network Settings using DHCP

To set up the Appliance to obtain an IP address and DNS server information automatically, select the **"Obtain and IP address and DNS servers automatically (DHCP)**" option.

| 😪 Network Detective Virtual Appliance | e Installer                                    |                              |           |        | _      |       | × |
|---------------------------------------|------------------------------------------------|------------------------------|-----------|--------|--------|-------|---|
| ✓Install Target                       | Network Settings                               |                              |           |        |        |       |   |
| ✓ Requirements (Hyper-V)              | Obtain an IP address and [                     | DNS servers automatically (D | HCP)      |        |        |       |   |
| ✓ Network Detective Credentials       | Use the following network                      | setting (Static)             |           |        |        |       |   |
| ✓ Appliance ID                        | IP Address:<br>Subnet Mask:                    | 255.255.255.0 - /24 (Class   | ; C) ∨    |        |        |       |   |
| ✔ Download VMs                        | Default Gateway:                               |                              |           |        |        |       |   |
| ✔ Install Folder                      | Preferred DNS Server:<br>Alternate DNS Server: |                              | optional) |        |        |       |   |
| ✔ Virtual Switches                    |                                                |                              |           |        |        |       |   |
| Network Settings                      |                                                |                              |           |        |        |       |   |
| Verify Settings                       |                                                |                              |           |        |        |       |   |
| Install                               |                                                |                              |           |        |        |       |   |
|                                       |                                                |                              |           |        |        |       |   |
|                                       |                                                |                              |           |        |        |       |   |
|                                       |                                                |                              |           |        |        |       |   |
|                                       |                                                |                              |           | < Back | Next > | Cance | 4 |

The user should then select the **Next** button to continue to the next step in the installation process, the **Verify Settings** step.

#### **Network Settings using a Static IP Address**

To define a static IP address for use by the Appliance, select the **"Use the following network settings (Static)"** option.

Next, define the **IP Address**, **Subnet Mask**, **Default Gateway**, **Preferred DNS Server**, and the **Alternate DNS Server**. The **Alternate DNS Server** setting is optional.

| Network Detective Virtual Appliance | e Installer                |                           |            |        |        |      | ×   |
|-------------------------------------|----------------------------|---------------------------|------------|--------|--------|------|-----|
| 🗸 Install Target                    | Network Settings           |                           |            |        |        |      |     |
| ✓ Requirements (Hyper-V)            | Obtain an IP address and I | DNS servers automatically | (DHCP)     |        |        |      |     |
| ✓ Network Detective Credentials     | Use the following network  | setting (Static)          |            |        |        |      |     |
| ✔ Appliance ID                      | IP Address:                | 192.168.1.101             |            |        |        |      |     |
| ✔ Download VMs                      | Subnet Mask:               | 255.255.255.0 - /24 (Cla  | ass C) 🗸 🗸 |        |        |      |     |
| ()                                  | Default Gateway:           | 192.168.1.1               |            |        |        |      |     |
| V Install Folder                    | Preferred DNS Server:      | 192.168.1.10              |            |        |        |      |     |
| ✓ Virtual Switches                  | Alternate DNS Server:      | 192.168.1.11              | (optional) |        |        |      |     |
| Network Settings                    |                            |                           |            |        |        |      |     |
| Verify Settings                     |                            |                           |            |        |        |      |     |
| Install                             |                            |                           |            |        |        |      |     |
|                                     |                            |                           |            |        |        |      |     |
|                                     |                            |                           |            |        |        |      |     |
|                                     |                            |                           |            |        |        |      |     |
|                                     |                            |                           |            |        |        |      |     |
|                                     |                            |                           |            | < Back | Next > | Cano | ;el |

After defining the network settings, select the **Next** button to continue to the next step in the installation process, the **Verify Settings** step.

#### Step 11 – Verify Settings Prior to Installation

Prior to be completion of the installation process, the **Installer** will present the **Verify Settings** window.

This step in the installation process provides the user with the opportunity to check, and if necessary, modify the **Appliance ID, Install Folder**, the **Virtual Switches** configuration, and the **Virtual Hard Drive** locations.

| Network Detective Virtual Appliance    | e Installer                                                                               | <u></u> |       | ×  |
|----------------------------------------|-------------------------------------------------------------------------------------------|---------|-------|----|
| ✓Install Target                        | Verify Settings                                                                           |         |       | 88 |
| ✓ Requirements (Hyper-V)               | Configuration                                                                             |         |       |    |
| ✓ Network Detective Credentials        | Appliance ID: NDA1-69 (Detector)  Install Ender: C:\ProgramData\Microsoft\Windows\Humer\V |         |       |    |
|                                        | Virtual Machine                                                                           |         |       |    |
| Appliance ID                           | Hard Drive: C:\ProgramData\Microsoft\Windows\Hyper-V\NDA1-69 .vhdx                        |         |       |    |
| ✔ Download VMs                         | Switch: NDA-External-VS [Intel(R) Ethemet Connection 12 -LM]                              |         |       |    |
| ✔ Install Folder                       | Network Settings                                                                          |         |       |    |
| <ul> <li>✓ Virtual Switches</li> </ul> | IP Address: (use DHCP)                                                                    |         |       |    |
| ✔ Network Settings                     |                                                                                           |         |       |    |
| ✓ Verify Settings                      |                                                                                           |         |       |    |
| Install                                |                                                                                           |         |       |    |
|                                        |                                                                                           |         |       |    |
|                                        |                                                                                           |         |       |    |
|                                        |                                                                                           |         |       |    |
|                                        |                                                                                           |         |       |    |
|                                        |                                                                                           |         |       |    |
|                                        | < Back In                                                                                 | stall > | Cance | ł  |

After verifying the settings are correct, select the **Install** button.

This action will start the Virtual Appliance's installation on the Hyper-V based system.

#### Step 12 – Monitor Installation Progress Status

During this final step in the installation process, the **Installer** program's window presents the installation tasks and their statuses as the **Installer** program installs and configures the **Virtual Appliance**.

| Requirements (Hyper-V)                            | Installing          | a the Network Detective appliance. This process typically | takes between 10-20 minutes      |
|---------------------------------------------------|---------------------|-----------------------------------------------------------|----------------------------------|
|                                                   | Applian             | ce ID: NDA1-69 (Detector)                                 |                                  |
| <ul> <li>Network Detective Credentials</li> </ul> |                     | Task                                                      | Notes                            |
| Appliance ID                                      | <ul><li>✓</li></ul> | Extract Virtual Machine                                   | Completed                        |
|                                                   | 36                  | Create External Virtual Switch                            | Creating external virtual switch |
| ✓ Download VMs                                    |                     | Create Virtual Machine                                    |                                  |
|                                                   | -                   | Configure Network Settings                                |                                  |
| ✓ Install Folder                                  |                     | Obtain IP Address                                         |                                  |
| Are 10 11                                         |                     | Check VM Configuration Status                             |                                  |
| Virtual Switches                                  |                     | Configure Virtual Appliance Settings                      |                                  |
| ✓ Network Settings                                |                     | Appliance Services Running                                |                                  |
|                                                   | -                   | Update Virtual Appliance to Latest Version (via Internet) |                                  |
| ✔ Verify Settings                                 | 1940                |                                                           | View Install Log                 |
|                                                   |                     |                                                           |                                  |
| Install                                           |                     |                                                           |                                  |
|                                                   |                     |                                                           |                                  |
|                                                   |                     |                                                           |                                  |
|                                                   |                     |                                                           |                                  |
|                                                   |                     |                                                           |                                  |
|                                                   |                     |                                                           |                                  |
|                                                   |                     |                                                           |                                  |
|                                                   |                     |                                                           | Deals Deals Court                |

In the case that any installation **Task** fails to complete, the user will be presented with a description of the issue within the **Notes** column of this window.

When a **Task** during the installation process fails to complete, the **Virtual Appliance** installation process is terminated. A "<u>Retry Install Now</u>" link will appear to enable the user to attempt to retry the installation.

When the installation process is successfully completed, the **Installer** will notify the user that the **Virtual Appliance** installation process is complete as displayed below.

| Install Target                | Install      |                                                                                  |                              |  |  |  |
|-------------------------------|--------------|----------------------------------------------------------------------------------|------------------------------|--|--|--|
| ✔ Requirements (Hyper-V)      | Installing   | g the Network Detective appliance. This process typically                        | takes between 10-20 minutes. |  |  |  |
| Network Detective Credentials | Applian      | ce ID: NDA1-69 (Detector)                                                        | Notes                        |  |  |  |
| 1                             |              | Extract Virtual Machine                                                          | Completed                    |  |  |  |
| Appliance ID                  | _ <b>√</b>   | Create External Virtual Switch                                                   | Completed                    |  |  |  |
| Download VMs                  | 1            | Create Virtual Machine                                                           | Operational                  |  |  |  |
|                               | - 1          | Configure Network Settings                                                       | DHCP enabled                 |  |  |  |
| Install Folder                | $\checkmark$ | Obtain IP Address                                                                |                              |  |  |  |
|                               | 1            | Check VM Configuration Status                                                    | Ready to be configured.      |  |  |  |
| ✓ Virtual Switches            | $\checkmark$ | Configure Virtual Appliance Settings                                             | Completed                    |  |  |  |
| Network Settings              | $\checkmark$ | Appliance Services Running                                                       | Running                      |  |  |  |
| * Network Settings            | - 1          | Update Virtual Appliance to Latest Version (via Internet)                        | Completed                    |  |  |  |
| ✔ Verify Settings             |              |                                                                                  | View Install Lo              |  |  |  |
| √ Install                     |              | Installation Complete                                                            | ×                            |  |  |  |
|                               |              | Congratulations! The Network Detective Appliance installed and is ready for use. | ce has been                  |  |  |  |

### Note Concerning Virtual Appliance Installation and Loss of Remote Access to the Hyper-V Based System when a New External Virtual Switch is created during Installation of the Virtual Appliance

During the user's Remote Access to the Hyper-V system used to perform the **Virtual Appliance** installation, the user may experience a temporary loss of Remote Access connectivity.

In cases, where the user that is remotely accessing the Hyper-V system in order to perform the installation of the **Virtual Appliance**, and the user creates a new External Virtual Switch for the **Virtual Appliance's** use, the established remote access network connection will be momentarily terminated by the Hyper-V system.

The remote access software used to access the system should issue one or more retries to reestablish the remote access connection to the Hyper-V system to enable the user to complete the **Virtual Appliance** installation process. Step 13 – Verify that the Virtual Machine Set up to Operate the Virtual Appliance Meets the Specified Operational Requirements

The following is a list of system requirements that are necessary to OPERATE the **Virtual Appliance** on Hyper-V.

Operational System Requirements:

- 6 GB Available RAM
- 20 GB Hard Drive Space

# Network Detective Virtual Appliance Installation Procedure for VMware

To perform the installation of the **Virtual Appliance**, please follow the instructions below.

#### Step 1 – Download and Run the Virtual Appliance Installer

Visit the RapidFire Tools software download website to download and run the **Network Detective Virtual Appliance Installer** file. The **Installer** file is named **NetworkDetectiveApplianceSetup.exe**.

The **Installer** file is a self-extracting ZIP file that is used to initiate the installation of the **Virtual Appliance** on your computer.

After downloading the Installer, right click on NetworkDetectiveApplianceSetup.exe and Run as Administrator.

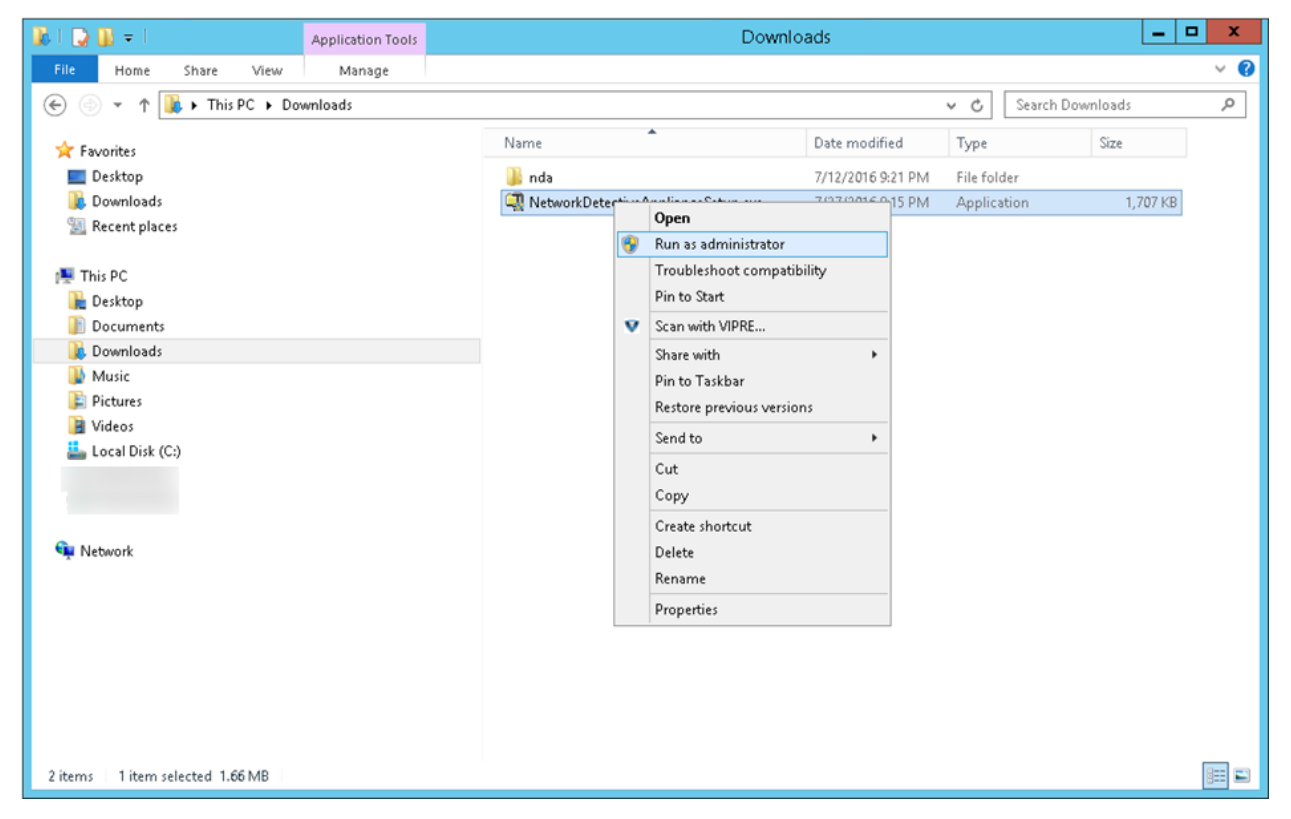

Use the **Unzip** option to unzip the files into a folder location of your choice and start the installation program.

#### **Installation Process Execution Requirements**

In order to install the **Virtual Appliance** on a specific VMware enabled system, the user operating the **Installer** will need to have Administrator privileges and access rights in order to complete the installation process successfully

## Step 2 – Select Target

| 😪 Network Detective Virtual Applianc | e Installer - v2017.08.28.01    | -      |       | × |
|--------------------------------------|---------------------------------|--------|-------|---|
| 🗸 Install Target                     | Install Target                  |        |       |   |
| Requirements (VMware)                | Microsoft                       |        |       |   |
| Network Detective Credentials        | $\sim$ Hyper_//                 |        |       |   |
| Appliance ID                         |                                 |        |       |   |
| VMware Server                        |                                 |        |       |   |
| VMware VM Settings                   |                                 |        |       |   |
| VMware Network Settings              | • the <b>vm</b> ware            |        |       |   |
| Download VMs                         |                                 |        |       |   |
| Network Settings                     |                                 |        |       |   |
| Verify Settings                      | Manual Configuration (Advanced) |        |       |   |
| Install                              |                                 |        |       |   |
|                                      |                                 |        |       |   |
|                                      |                                 |        |       |   |
|                                      | < Back                          | Next > | Cance | I |

Select the **VMware** option to install on a VMware enabled system.

#### Step 3 - Verification that Installation Requirements are met

During this step of the installation process, the **Virtual Appliance installer** program checks to see that certain technical requirements have been met by the system that will host the **Virtual Appliance**. These system requirements include the:

- VMware enablement status
- minimum memory requirements necessary for installation
- amount of available disk space

| Network Detective Virtual Appliance | Installer - v2017.08.28.01    |                                                                               | _   |        | × |
|-------------------------------------|-------------------------------|-------------------------------------------------------------------------------|-----|--------|---|
| ✓ Install Target                    | Checking Minimum I            | nstallation Requirements for VMware                                           |     |        |   |
| ✓ Requirements (VMware)             | Internet Access: 🗸            | Requires access to the internet.                                              |     |        |   |
| Network Detective Credentials       | PowerCLI 6.3: 🖌               | <ul> <li>Requires VMware vSphere PowerCLI 6.3 or higher installed.</li> </ul> |     |        |   |
| Appliance ID                        | - <u>Recheck Requirements</u> |                                                                               |     |        |   |
| VMware Server                       |                               |                                                                               |     |        |   |
| VMware VM Settings                  | ]                             |                                                                               |     |        |   |
| VMware Network Settings             |                               |                                                                               |     |        |   |
| Download VMs                        |                               |                                                                               |     |        |   |
| Network Settings                    |                               |                                                                               |     |        |   |
| Verify Settings                     |                               |                                                                               |     |        |   |
| Install                             |                               |                                                                               |     |        |   |
|                                     |                               |                                                                               |     |        |   |
|                                     |                               |                                                                               |     |        |   |
|                                     |                               | < Back Nex                                                                    | d > | Cancel |   |

If a particular **Installation Requirement** is not met during the **Virtual Appliance** installation process, the missing requirement's error status will be displayed by the **Installer**.

#### Step 4 – Enter the Network Detective Account Credentials

In order to proceed to the next step in the installation process, two items are required:

- 1) a valid Network Detective account
- 2) at least one valid Virtual Appliance ID assigned to your Network Detective account

To continue, enter the **Network Detective** account login **credentials** and select the **Next** button. The installation program will validate the account login credentials.

| Stework Detective Virtual Appliance In | nstaller - v2017.( | 08.28.01      |                |                   |                  |                | _      |       | × |
|----------------------------------------|--------------------|---------------|----------------|-------------------|------------------|----------------|--------|-------|---|
| ✓ Install Target                       | Network            | Detective     | Credentia      | ls                |                  |                |        |       |   |
| ✓ Requirements (VMware)                | Log into your      | r Network Det | ective account | to retrieve a lis | t of available / | Appliance IDs. |        |       |   |
| Network Detective Credentials          | Usemame:           | senior-tech(  | @youmtcompar   | iy.com            |                  |                |        |       |   |
| Appliance ID                           | Password:          |               | 1              |                   |                  |                |        |       |   |
| VMware Server                          |                    |               |                |                   |                  |                |        |       |   |
| VMware VM Settings                     |                    |               |                |                   |                  |                |        |       |   |
| VMware Network Settings                |                    |               |                |                   |                  |                |        |       |   |
| Download VMs                           |                    |               |                |                   |                  |                |        |       |   |
| Network Settings                       |                    |               |                |                   |                  |                |        |       |   |
| Verify Settings                        |                    |               |                |                   |                  |                |        |       |   |
| Install                                |                    |               |                |                   |                  |                |        |       |   |
|                                        |                    |               |                |                   |                  |                |        |       |   |
|                                        |                    |               |                |                   |                  |                |        |       |   |
|                                        |                    |               |                |                   |                  | < Back         | Next > | Cance | ł |

If the account login credentials are verified to be correct, the user may continue to the next step that will enable the selection of an **Appliance ID** to be assigned to the **Virtual Appliance** being installed.

If the account login credentials are incorrect, the user will receive the "**Invalid login and password**" warning message as displayed below.

#### Virtual Appliance ID Requirements

If during the login process, the user receives the "No available Appliance IDs are associated with this account." message, the user should contact the Technical Support Team at RapidFire Tools to verify that at least one valid Virtual Appliance ID has been assigned to the user's Network Detective account.

After entering your Network Detective account **credentials**, select the **Next** button to proceed with the installation.

#### Step 5 – Select Appliance ID Screen

After the **Network Detective** login **credentials** have been authenticated, you must assign an available **Appliance ID** that has been allocated to the user's **Network Detective** account to the **Virtual Appliance** that is being installed.

The **Appliance ID Window** will display all of **the Appliance ID**s assigned to the user's account.

To the right of each **Appliance ID** value is a list of the Software Appliances (i.e. **Detector**, **Reporter**, and/or **Inspector**) that are provisioned to operate with each **Appliance ID**.

| 😪 Network Detective Virtual Applianc | e Installer - v2017.08.28.01                                                                                                    | _      |       | × |
|--------------------------------------|----------------------------------------------------------------------------------------------------|--------|-------|---|
| ✓ Install Target                     | Appliance ID                                                                                                    |        |       |   |
| ✔ Requirements (VMware)              | Select the Appliance ID you wish to associate with the Virtual Appliance. Ensure that the<br>selected appliance is properly provisioned for the desired features. |        |       |   |
| ✓Network Detective Credentials       | Available Appliance IDs                                                                                                    |        |       |   |
| ✓ Appliance ID                       | NDA1-         (Detector)           NDA1-         (Detector)           NDA1-         (Reporter)                                                                    |        |       |   |
| VMware Server                        |                                                                                                    |        |       |   |
| VMware VM Settings                   |                                                                                                    |        |       |   |
| VMware Network Settings              |                                                                                                    |        |       |   |
| Download VMs                         |                                                                                                    |        |       |   |
| Network Settings                     |                                                                                                    |        |       |   |
| Verify Settings                      |                                                                                                    |        |       |   |
| Install                              | Enable automatic updates for the Virtual Appliance.                                                                                                    |        |       |   |
|                                      |                                                                                                    |        |       |   |
|                                      |                                                                                                    |        |       |   |
|                                      | < Back                                                                                                    | Next > | Cance | I |

Select the **Appliance ID** that is to be assigned to the **Virtual Appliance** that is being installed.

#### Record the Appliance ID for the Virtual Appliance Installation

Upon selection of the **Appliance ID**, the **Appliance ID** should be recorded so that the user knows which **Appliance ID** has been associated with the **Virtual Appliance's** installation.

After selecting and recording the **Appliance ID** to be assigned to the **Virtual Appliance** installation, select the **Next** button to proceed to the next step of downloading the Virtual Machines that are required to complete the **Virtual Appliance's** installation.

#### Step 6 – Set VMware Server Credentials

In the VMware Server window, enter the VMware Server account IP Address/Name and login credentials used to access your VMware Server that will be used to operate the Virtual Appliance.

This should be the same information used in the VMware vSphere Client program used in your environment to access the **VMware Server**.

| 😪 Network Detective Virtual Appliance I | nstaller - v2017.08.28.01                      |                                                                                                    |     | _  |        | × |
|-----------------------------------------|------------------------------------------------|----------------------------------------------------------------------------------------------------|-----|----|--------|---|
| ✔ Install Target                        | VMware Serve                                   | r                                                                                                    |     |    |        |   |
| ✓ Requirements (VMware)                 | Please enter the setti<br>the same information | ng to connect to the remote VMware Server. This should be<br>entered in the VMware vSphere Client program. |     |    |        |   |
| ✓ Network Detective Credentials         | IP address / Name:                             |                                                                                                    |     |    |        |   |
| ✔ Appliance ID                          | User name:                                     | root                                                                                                    |     |    |        |   |
| VMware Server                           | Password:                                      | •••••                                                                                                    |     |    |        |   |
| VMware VM Settings                      |                                                |                                                                                                    |     |    |        |   |
| VMware Network Settings                 |                                                |                                                                                                    |     |    |        |   |
| Download VMs                            |                                                |                                                                                                    |     |    |        |   |
| Network Settings                        |                                                |                                                                                                    |     |    |        |   |
| Verify Settings                         |                                                |                                                                                                    |     |    |        |   |
| Install                                 |                                                |                                                                                                    |     |    |        |   |
|                                         |                                                |                                                                                                    |     |    |        |   |
|                                         |                                                |                                                                                                    |     |    |        |   |
|                                         |                                                | < Back                                                                                                    | Nex | t> | Cancel |   |

#### Step 7 – Set VMware Server Settings

Select and enter in the VMware Server's **Datastore** and **Resource Pool** settings information in the fields presented in the VMware VM Settings window.

| 😫 Network Detective Virtual Appliance | Installer - v2017.08 | .28.01                     | _   |        | × |
|---------------------------------------|----------------------|----------------------------|-----|--------|---|
| ✔ Install Target                      | VMware V             | M Settings                 |     |        |   |
| ✓ Requirements (VMware)               | Datastore:           | datastore 1                |     | ~      |   |
| ✓ Network Detective Credentials       | Resource:            | (DataCenter)     (V/IHost) |     |        |   |
| ✔ Appliance ID                        | ]                    |                            |     |        |   |
| ✔ VMware Server                       | ]                    |                            |     |        |   |
| VMware VM Settings                    | ]                    |                            |     |        |   |
| VMware Network Settings               | ]                    |                            |     |        |   |
| Download VMs                          |                      |                            |     |        |   |
| Network Settings                      |                      |                            |     |        |   |
| Verify Settings                       |                      |                            |     |        |   |
| Install                               |                      |                            |     |        |   |
|                                       |                      |                            |     |        |   |
|                                       |                      |                            |     |        |   |
|                                       |                      | < Back Nex                 | t > | Cancel |   |

#### Step 8 – Set VMware Server Settings

Select the **External Port Group** that will be used by the **Virtual Appliance** to communicate with your network.

Note: If there are no existing switches or **External Port Groups** available, then use vSphere to create one, and select the <u>Refresh</u> link in the VMware Network Settings window to make the **External Port Group** you created available for selection.

| 😪 Network Detective Virtual Appliance I | nstaller - v2017.08.28.01                               |                                                                                                    | _         |                | ×        |
|-----------------------------------------|---------------------------------------------------------|----------------------------------------------------------------------------------------------------|-----------|----------------|----------|
| ✓Install Target                         | VMware Network Se                                       | ttings                                                                                                    |           |                |          |
| ✓ Requirements (VMware)                 | External Port Group                                     |                                                                                                    |           |                |          |
| ✓ Network Detective Credentials         | The External Virtual Swit<br>Please select which Net    | ch is used by the Virtual Appliance to communicate with the corporat<br>work Adapter the External Virtual Switch should use. | e network | c and the l    | nternet. |
| ✓ Appliance ID                          | If there are no exisiting s<br>update the dropdown list | witches or port groups, please use the vSphere client to create one.<br>t.                                                   | Jse the F | Refresh but    | ton to   |
| ✓VMware Server                          | External Port Groups:                                   | VM Network                                                                                                    | ~         | <u>Refresh</u> |          |
| ✔ VMware VM Settings                    |                                                         |                                                                                                    |           |                |          |
| VMware Network Settings                 |                                                         |                                                                                                    |           |                |          |
| Download VMs                            |                                                         |                                                                                                    |           |                |          |
| Network Settings                        |                                                         |                                                                                                    |           |                |          |
| Verify Settings                         |                                                         |                                                                                                    |           |                |          |
| Install                                 |                                                         |                                                                                                    |           |                |          |
|                                         |                                                         |                                                                                                    |           |                |          |
|                                         |                                                         |                                                                                                    |           |                |          |
|                                         |                                                         | < Back N                                                                                                    | ext >     | Cano           | cel      |

#### Step 9 – Initiate the Download VM Process

In this step of the **Virtual Appliance's** installation process, the window below will be displayed to indicate that the VM required to install the **Virtual Appliance** have not been downloaded at this point of the installation process.

| 😪 Network Detective Virtual Appliance I | staller - v2017.08.28.01                                                                                                    |                       | _        |        | × |
|-----------------------------------------|----------------------------------------------------------------------------------------------------|-----------------------|----------|--------|---|
| ✔ Install Target                        | Download VMs                                                                                                    |                       |          |        |   |
| ✓ Requirements (VMware)                 | Select the folder to download the VM images. If you have previously downloade<br>images, select the folder where they reside. Press Next to begin the download | d the<br>(if needed). |          |        |   |
| ✓ Network Detective Credentials         | Download Folder: C:\Users\ \AppData\Local\Temp\                                                                                                    | F                     | Browse   |        |   |
| ✔ Appliance ID                          |                                                                                                    |                       |          |        |   |
| ✔ VMware Server                         | Install Package Status: The install image does not exist. Clicking<br>image.                                                                                   | j Next will downloa   | d the la | itest  |   |
| ✔ VMware VM Settings                    |                                                                                                    |                       |          |        |   |
| ✓ VMware Network Settings               |                                                                                                    |                       |          |        |   |
| ✓ Download VMs                          |                                                                                                    |                       |          |        |   |
| Network Settings                        |                                                                                                    |                       |          |        |   |
| Verify Settings                         |                                                                                                    |                       |          |        |   |
| Install                                 |                                                                                                    |                       |          |        |   |
|                                         |                                                                                                    |                       |          |        |   |
|                                         |                                                                                                    |                       |          |        |   |
|                                         |                                                                                                    | Back Next >           |          | Cancel |   |

To proceed with downloading the required VM, the user must select the folder that is to be used to store the VM that are about to be downloaded.

Then select the **Next** button to initiate the download process. A window will be displayed to present the progress of the VM download process.

#### Step 10 – View VM Download Progress and Install Package Status

During the VM download process, the Install Package Status bar will display the progress of the VM download.

| 😪 Network Detective Virtual Appliance I | nstaller - v2017.08.28.01                          |                                    |                               |                                            |                                       | _        |       | × |
|-----------------------------------------|----------------------------------------------------|------------------------------------|-------------------------------|--------------------------------------------|---------------------------------------|----------|-------|---|
| ✔ Install Target                        | Download VMs                                       |                                    |                               |                                            |                                       |          |       |   |
| ✓Requirements (VMware)                  | Select the folder to do<br>images, select the fold | wnload the VM<br>der where they re | images. If yo<br>eside. Press | u have previously d<br>Next to begin the d | ownloaded the<br>ownload (if needed). |          |       |   |
| ✓ Network Detective Credentials         | Download Folder:                                   | C:\Users\                          |                               | AppData\Local\                             | Temp\                                 | Browse   |       |   |
| ✔ Appliance ID                          |                                                    |                                    |                               |                                            |                                       |          |       |   |
| ✔ VMware Server                         | Install Package St                                 | atus:                              | 2848/93/                      | '3 of 158943/443 b                         | ytes transfered (17.9% co             | mplete). |       |   |
| ✓ VMware VM Settings                    |                                                    |                                    |                               |                                            |                                       |          |       |   |
| ✓ VMware Network Settings               |                                                    |                                    |                               |                                            |                                       |          |       |   |
| ✓ Download VMs                          |                                                    |                                    |                               |                                            |                                       |          |       |   |
| Network Settings                        |                                                    |                                    |                               |                                            |                                       |          |       |   |
| Verify Settings                         |                                                    |                                    |                               |                                            |                                       |          |       |   |
| Install                                 |                                                    |                                    |                               |                                            |                                       |          |       |   |
|                                         |                                                    |                                    |                               |                                            |                                       |          |       |   |
|                                         |                                                    |                                    |                               |                                            |                                       |          |       |   |
|                                         |                                                    |                                    |                               |                                            |                                       |          |       |   |
|                                         |                                                    |                                    |                               |                                            | < Back                                | Next >   | Cance | I |

Once the VM have been downloaded, or when the user selects a folder where the VM bundle has already been downloaded, the **Install Package Status** in the **Download VM** window will be updated to indicate that the VM have been "downloaded" as displayed below.

| 😪 Network Detective Virtual Appliance I | nstaller - v2017.08.28.01                                                                                                    | -      |       | × |
|-----------------------------------------|----------------------------------------------------------------------------------------------------|--------|-------|---|
| ✔ Install Target                        | Download VMs                                                                                                    |        |       |   |
| Requirements (VMware)                   | Select the folder to download the VM images. If you have previously downloaded the<br>images, select the folder where they reside. Press Next to begin the download (if needed). |        |       |   |
| ✓ Network Detective Credentials         | Download Folder: C:\Users\ \AppData\Local\Temp\                                                                                                    | Browse |       |   |
| ✔ Appliance ID                          |                                                                                                    |        |       |   |
| ✔ VMware Server                         | Install Package Status: Downloaded                                                                                                    |        |       |   |
| ✔ VMware VM Settings                    |                                                                                                    |        |       |   |
| ✔ VMware Network Settings               |                                                                                                    |        |       |   |
| 🗸 Download VMs                          |                                                                                                    |        |       |   |
| Network Settings                        |                                                                                                    |        |       |   |
| Verify Settings                         |                                                                                                    |        |       |   |
| Install                                 |                                                                                                    |        |       |   |
|                                         |                                                                                                    |        |       |   |
|                                         |                                                                                                    |        |       |   |
|                                         | < Back Ne                                                                                                    | ext >  | Cance |   |

Once the VM have been downloaded or available for installation, proceed with **Virtual Appliance** installation process by selecting the **Next** button.

The next window displayed enables the user to select the folder to be used for the **Virtual Appliance's** installation

#### Step 12 – Define Network Settings

In this step of the **Virtual Appliance's** installation process, the window below will be displayed to enable you to assign the Network Settings for the installation.

| Network Detective Virtual Appliance I | Installer - v2017.08.28.01                       |                                  |        | _      |        | × |
|---------------------------------------|--------------------------------------------------|----------------------------------|--------|--------|--------|---|
| ✔Install Target                       | Network Settings                                 |                                  |        |        |        |   |
| ✓ Requirements (VMware)               | Obtain an IP address and I                       | DNS servers automatically (DHCP) |        |        |        |   |
| ✓ Network Detective Credentials       | Use the following network                        | setting (Static)                 |        |        |        |   |
| ✔ Appliance ID                        | IP Address:<br>Subnet Mask:                      | 255.255.255.0 - /24 (Class C) 🗸  | •      |        |        |   |
| ✔ VMware Server                       | Default Gateway:                                 |                                  |        |        |        |   |
| ✔ VMware VM Settings                  | - Preferred DNS Server:<br>Alternate DNS Server: | (optional)                       | )      |        |        |   |
| ✔ VMware Network Settings             | 1                                                |                                  |        |        |        |   |
| ✔ Download VMs                        | 1                                                |                                  |        |        |        |   |
| Network Settings                      | ]                                                |                                  |        |        |        |   |
| Verify Settings                       | ]                                                |                                  |        |        |        |   |
| Install                               | ]                                                |                                  |        |        |        |   |
|                                       |                                                  |                                  |        |        |        |   |
|                                       |                                                  |                                  |        |        |        |   |
|                                       |                                                  |                                  | < Back | Next > | Cancel |   |

Once you have defined the **Network Settings** for the **Virtual Appliance**, proceed with **Virtual Appliance** installation process by selecting the **Next** button.

#### Step 12 – Verify Settings Prior to Installation

Prior to be completion of the installation process, the **Installer** will present the **Verify Settings** window.

This step in the installation process provides the user with the opportunity to check, and if necessary, modify the **Appliance ID** section, **VMware Server Settings**, **VMware VM Settings**, and the **VMware Network Settings** configuration.

| Network Detective Virtual Appliance I | nstaller - v2017.08.28.01                                             | -     |        | × |
|---------------------------------------|-----------------------------------------------------------------------|-------|--------|---|
| ✔ Install Target                      | Verify Settings                                                       |       |        |   |
| ✓ Requirements (VMware)               | Network Detective Configuration                                       |       |        |   |
| ✓ Network Detective Credentials       | VMware Settings                                                       |       |        |   |
| ✓ Appliance ID                        | Datastore:     (123.727 free out of 231)       Resource:     (VMHost) |       |        |   |
| ✓ VMware Server                       | Network: VM Network                                                   |       |        |   |
| ✓ VMware VM Settings                  | Network Settings<br>IP Address: (use DHCP)                            |       |        |   |
| ✓VMware Network Settings              |                                                                       |       |        |   |
| ✔ Download VMs                        |                                                                       |       |        |   |
| ✓ Network Settings                    |                                                                       |       |        |   |
| ✓ Verify Settings                     |                                                                       |       |        |   |
| Install                               |                                                                       |       |        |   |
|                                       |                                                                       |       |        |   |
|                                       |                                                                       |       |        |   |
|                                       | < Back Insta                                                          | all > | Cancel |   |

After verifying the settings are correct, select the **Install** button.

This action will start the Virtual Appliance's installation on the VMware based system.

#### Step 13 – Monitor Installation Progress Status

During this final step in the installation process, the **Installer** program's window presents the installation tasks and their statuses as the **Installer** program installs and configures the **Virtual Appliance**.

| 😫 Network Detective Virtual Appliance | nstaller - v2017.08.28.01                                                            | – 🗆 X            |
|---------------------------------------|--------------------------------------------------------------------------------------|------------------|
| ✔ Install Target                      | Install                                                                              |                  |
| ✓ Requirements (VMware)               | Installing the Network Detective appliance. This process typically takes between 10- | 20 minutes.      |
| ✓ Network Detective Credentials       | Appliance ID: NDA1-25 (Detector)                                                     |                  |
| ✓ Appliance ID                        | Create Virtual Machine 190% Extracted                                                |                  |
| 6                                     | Configure Network Settings                                                           |                  |
| VMware Server                         | Check VM Configuration Status                                                        |                  |
| ✔ VMware VM Settings                  | Configure Virtual Appliance Settings                                                 |                  |
| ✓VMware Network Settings              | Appliance Services Running                                                           |                  |
| ✔ Download VMs                        |                                                                                      | View Install Log |
| ✓Network Settings                     |                                                                                      |                  |
| ✔ Verify Settings                     |                                                                                      |                  |
| Install                               |                                                                                      |                  |
|                                       |                                                                                      |                  |
|                                       |                                                                                      |                  |
|                                       |                                                                                      |                  |
|                                       | < Back                                                                               | Finish Cancel    |

In the case that any installation **Task** fails to complete, the user will be presented with a description of the issue within the **Notes** column of this window.

When a **Task** during the installation process fails to complete, the **Virtual Appliance** installation process is terminated. A "<u>Retry Install Now</u>" link will appear to enable the user to attempt to retry the installation.

When the installation process is successfully completed, the **Installer** will notify the user that the **Virtual Appliance** installation process is complete as displayed below.

| Appliance ID: NDA1-25 (Detector)<br>Task<br>Extract Virtual Machine      | typically takes between 10-20 minutes.<br>Notes                                                                                                    |
|--------------------------------------------------------------------------|----------------------------------------------------------------------------------------------------|
| Appliance ID: NUA1-25 Detector) Task ✓ Extract Virtual Machine           | Notes                                                                                                    |
| ✓ Extract Virtual Machine                                                |                                                                                                    |
|                                                                          | Completed                                                                                                    |
| <ul> <li>Create External Virtual Switch</li> </ul>                       | Completed                                                                                                    |
| ✓ Create Virtual Machine                                                 | Operational                                                                                                    |
| ✓ Configure Network Settings                                             | DHCP enabled                                                                                                    |
| ✓ Obtain IP Address                                                      |                                                                                                    |
| ✓ Check VM Configuration Status                                          | Ready to be configured.                                                                                                    |
| ✓ Configure Virtual Appliance Settings                                   | Completed                                                                                                    |
| ✓ Appliance Services Running                                             | Running                                                                                                    |
| Vupdate Virtual Appliance to Latest Version (via                         | Internet) Completed                                                                                                    |
|                                                                          | View Install Log                                                                                                    |
| Installation Complete                                                    | ×                                                                                                    |
| Congratulations! The Network Detective A installed and is ready for use. | Appliance has been                                                                                                    |
|                                                                          | ✓       Configure Network Settings         ✓       Obtain IP Address         ✓       Check VM Configuration Status         ✓       Configure Virtual Appliance Settings         ✓       Appliance Services Running         ✓       Update Virtual Appliance to Latest Version (via         Installation Complete       Congratulations! The Network Detective Aristalled and is ready for use.         Close       Close |

Step 14 – Verify that the Virtual Machine Set up to Operate the Virtual Appliance Meets the Specified Operational Requirements

The following is a list of system requirements that are necessary to OPERATE the **Virtual Appliance** on VMware:

**Operational System Requirements:** 

- 6 GB Available RAM
- 20 GB Hard Drive Space